# **CfMD Process Guide**

Prepared by: Algirdas Ivanavičius, Aivaras Stabingis Document Date: 05/09/2018

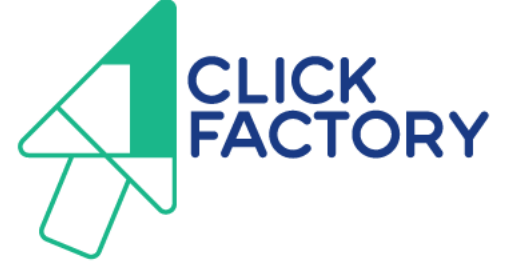

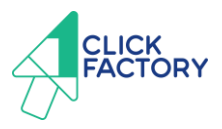

## **Company boilerplate**

### **1ClickFactory is a Dynamics 365 software factory**

Our high-quality Microsoft Dynamics 365 upgrade, development and training services, together with our leading Microsoft Azure managed hosting service, help Microsoft Partners offer better business value to their customers delivering solutions on-premises and/or in the cloud.

We exclusively serve Microsoft Partners whom we help reduce financial risk, increase scalability, shorten project time, solve resource shortage and increase cost predictability, leading to higher profits and greater revenues.

Unlike the traditional ERP service providers who offer these types of services through 1:1 sourcing of people, 1ClickFactory takes responsibility for the projects, creates innovative automation tools and has performed 500+ Dynamics NAV and Dynamics AX upgrades, 300+ development projects and serves 5,000+ NAV users on Azure.

1ClickFactory is a Microsoft ISV Development Center that is Gold Certified in Enterprise Resource Planning, Application Development and Cloud Platform. We are a global business currently delivering our services to 300+ partners in 40+ countries.

PLEASE NOTICE:

© Copyright, 1ClickFactory 2009 - 2018

The 1ClickFactory CfMD Readiness Assessment Report for Microsoft Dynamics NAV 2018 is protected by international Copyright laws. It may only be used and communicated internally in the company which has received this document directly from 1ClickFactory. This document may not be distributed or communicated in any form to any third parties without prior written consent from 1ClickFactory.

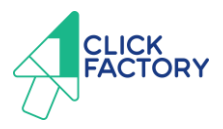

## Introduction

*CfMD Process Guide* document describes the steps an independent software vendor's (ISV) has to take in order to complete *Certified for Microsoft Dynamics* (CfMD) program with 1ClickFactory.

These are the three main parts:

- Registration at 1ClickFactory
- Passing the Software Solution Test
- Providing 10 customer evidences to Microsoft

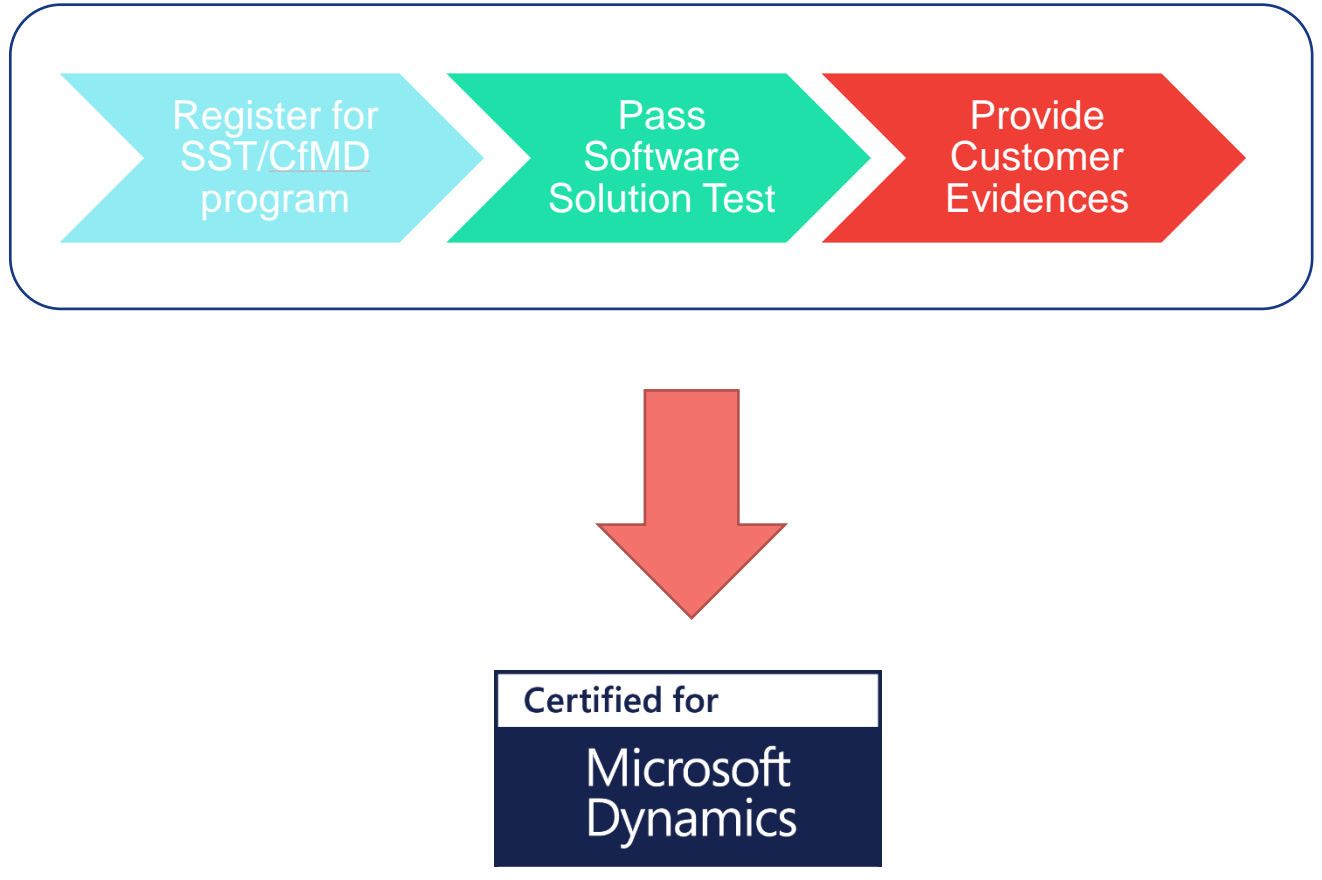

Before registering your solution for testing, please make sure that:

- Your solution is prepared for the latest Microsoft Dynamics NAV 2018 version with the latest cumulative update applied
- Your product documentation meets the CfMD requirements

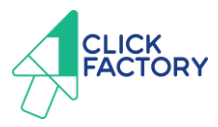

## **Registration at 1ClickFactory**

To begin your CfMD process, please follow these steps:

1. Register at <u>1ClickFactory.com</u> or sign in if you have registered before

| Registration                  |  |
|-------------------------------|--|
| Home / Partner / Registration |  |
|                               |  |
| ✓ Personal information        |  |
| First name *                  |  |
| Please enter first name       |  |
| Last name *                   |  |
| Please enter last name        |  |
| Position                      |  |
| Please enter position         |  |
| Phone number *                |  |
| Please enter phone number     |  |
| Email *                       |  |
| Please enter email            |  |
|                               |  |

2. Create CfMD Self-Test request

#### CfMD Self-Test for NAV

Home / CfMD / NAV / CfMD Self-Test for NAV

#### Reduced Cost, Rapid Testing Speed & 24/7 Access

With the release of Dynamics NAV 2015, Microsoft introduced a new option for ISVs to complete the CfMD Software Solution Test for a substantially lower cost by running the Software Solution Self-Test at 1ClickFactory's Testing Center. Within the first year of its release, more than 100 ISVs successfully used 1ClickFactory CfMD Self-Test for NAV.

Request service

3. Click "Request service".

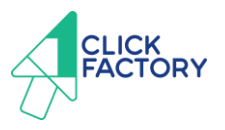

4. Select "Create new project for this service" and add details about your company and solution.

| Add service                                                                                                    |                                        |                   |                       |                  |   |
|----------------------------------------------------------------------------------------------------|----------------------------------------|-------------------|-----------------------|------------------|---|
| What would you like to do?                                                                                                    |                                        |                   |                       |                  |   |
| ✔ Create new project for the second second seco | his service                            |                   |                       |                  |   |
| Project name                                                                                                    |                                        |                   |                       |                  |   |
| Customer name                                                                                                    |                                        |                   |                       |                  |   |
| Once you click "Create",                                                                                                    | a new project will be generated and re | quested service v | vill be added to it.  |                  |   |
| Add it to existing project                                                                                                    |                                        |                   |                       |                  |   |
|                                                                                                    | 1                                      | X Cancel          | Create new project    |                  |   |
| 5. Click "Create r                                                                                                    | new project".                          |                   |                       |                  |   |
| 6. Click "Go to pr                                                                                                    | oject".                                |                   |                       |                  |   |
| 7. Click on project                                                                                                    | ct created:                            |                   |                       |                  |   |
| Project details                                                                                                    |                                        |                   |                       |                  |   |
| Project                                                                                                    |                                        | Customer          |                       |                  |   |
| Solution for NAV 2018                                                                                                    |                                        | ISV (Indeper      | ndent Service Vendor) |                  |   |
| My services Add services                                                                                                    |                                        |                   |                       |                  |   |
| Service                                                                                                    | Status                                 |                   | Price                 | Subscription fee |   |
| CfMD Self-Test for NAV                                                                                                    | Ready to configure                     |                   |                       |                  | ۵ |
|                                                                                                    |                                        | Total amount      | \$0.00                | \$0.00           |   |

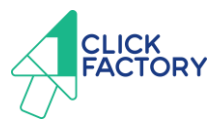

8. Please add more details about your company and solution such as Partner Source Business Center No., Microsoft Partner Network No, Solution Languages (such as ENU, DEU, ESP, etc.), Module IDs and Solution delivery method (Partner Environment vs 1ClickFactory Azure), check the checkbox "I have read and accept the 1ClickFactory ERP Software Solution Testing Services For CfMD Program Agreement" and press "Submit".

8.1. Partners are able to choose one of two options to deliver the solution for testing:

- Option 1: Deploy solution on your own testing environment and provide access to 1ClickFactory's CfMD team.
- Option 2: Set up solution on Azure. 1ClickFactory will provide access to 1ClickFactory Self-Provisioning platform on Azure where partner can upload their solution for testing

| Solution version                                    |                                                                                |
|-----------------------------------------------------|--------------------------------------------------------------------------------|
| NAV2018                                             | *                                                                              |
| Solution languages                                  | * 0                                                                            |
| Registered Solution Included<br>Modules (Module ID) |                                                                                |
| Solution delivery method                            | *                                                                              |
| Short description                                   |                                                                                |
|                                                     | 0                                                                              |
| I have read and accept the 1ClickFactory E          | RP Software Solution Testing Services For CfMD Program Agreement               |
| 1 Det                                               | ails 2 Payment 3 Components 4 Acknowledgements 5 Confirmation 6 Results Cancel |

9. Pay for the CfMD Self-Test for NAV

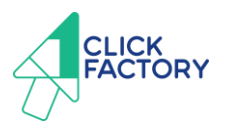

9.1. In the Payment tab of your solution project select "Add to Cart" and then "Go to Cart"

#### 1ClickFactory CfMD Self-Test for NAV

Home / Projects / Solution for NAV 2018 / 1ClickFactory CfMD Self-Test for NAV

| roject name                                                                                         |                                          |                    |                     | Customer r               | ame                              |                     |                        |                                     |
|----------------------------------------------------------------------------------------------------|------------------------------------------|--------------------|---------------------|--------------------------|----------------------------------|---------------------|------------------------|-------------------------------------|
| solution for NAV 2018                                                                               |                                          |                    |                     | ISV (Indep               | ISV (Independent Service Vendor) |                     |                        |                                     |
|                                                                                                    | < 1 Details                              | 2 Payment          |                     |                          |                                  |                     | Cancel                 |                                     |
| "ields marked by * are mana                                                                         | atory to fill                            | Ť                  |                     |                          |                                  |                     |                        |                                     |
|                                                                                                    |                                          |                    |                     |                          |                                  |                     |                        |                                     |
| In order to make a start of<br>Go to the cart to proceed w                                          | CfMD Software Solut<br>with the payment. | ion Self-Test proc | ess you have to pay | for testing. Add CfMD Sc | ftware Solution Self-T           | est service to your | cart by clicking the . | Add to Cart buttor                  |
| In order to make a start of<br>Go to the cart to proceed v<br>Price: <b>89 Clicks</b> or <b>890</b> | CfMD Software Solut<br>rith the payment. | ion Self-Test proc | ess you have to pay | for testing. Add CfMD So | ftware Solution Self-T           | est service to your | cart by clicking the 2 | Add to Cart buttor                  |
| In order to make a start of<br>Go to the cart to proceed v<br>Price: 89 Clicks or 890               | CfMD Software Solut<br>ith the payment.  | ion Self-Test proc | ess you have to pay | for testing. Add CfMD So | ftware Solution Self-T           | est service to your | cart by clicking the . | Add to Cart buttor<br>맞 Add to Cart |
| In order to make a start of<br>Go to the cart to proceed w<br>Price: 89 Clicks or 890               | CfMD Software Solut<br>rith the payment. | ion Self-Test proc | ess you have to pay | for testing. Add CfMD Sc | ftware Solution Self-T           | est service to your | cart by clicking the . | Add to Cart buttor<br>몇 Add to Cart |

- 9.2. There are three ways to pay for the service:
  - Clicks

These are 1ClickFactory monetary units that can be used to purchase various 1ClickFactory services. If you want to pay by Clicks, please check the "Pay in Clicks" box and press "Proceed to checkout" and then click "Order".

#### Shopping cart

| Home / Shopping cart                                                      |                |               |                   |    |
|---------------------------------------------------------------------------|----------------|---------------|-------------------|----|
| You are ordering                                                          | Price, EUR     | Price, Clicks | Pay in Clicks     |    |
| <ul> <li>Solution for NAV 2018</li> <li>CfMD Self-Test for NAV</li> </ul> | 0.00<br>890.00 | 89<br>89      |                   | 8  |
| Total:                                                                    | 0.00           | 89            | ×                 |    |
| Clicks available                                                          |                | 1510          |                   |    |
| Trial coupon code                                                         |                |               | Check trial coupo | on |
| Voucher code                                                              |                |               | Check vouche      | er |

You have chosen services to pay by Clicks. If you have enough Click balance, click on "Proceed to checkout" and review the order.

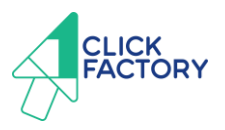

• Credit Card

| Shopping cart                                        |                  |            |               |                |          |
|------------------------------------------------------|------------------|------------|---------------|----------------|----------|
| You are ordering                                     |                  | Price, EUR | Price, Clicks | Pay in Clicks  |          |
| ✓ Solution for NAV 2018                              |                  | 890.00     | 0             |                | Û        |
| CfMD Self-Test for NAV                               |                  | 890.00     | 89            |                | <b>a</b> |
|                                                      | Total:           | 890.00     | 0             |                |          |
|                                                      | Clicks available |            | 1510          |                |          |
| Voucher code                                         |                  |            |               | Check vo       | ucher    |
| You will be able to review your order before paying. |                  |            |               | ✓ Proceed to a | :heckout |

If you want to pay by card please make sure that "Pay in Clicks" box is not checked, press "Proceed to checkout" and then after checking the billing information press "Proceed to payment method"

Select "Card", fill out the required information and click "Process Payment".

| Total:<br>Clicks to be used:                     | 1076.90 EUR<br>0                  |                                   |                           |                            |                   |                                         |
|--------------------------------------------------|-----------------------------------|-----------------------------------|---------------------------|----------------------------|-------------------|-----------------------------------------|
| Card ○ Bank transfer                             |                                   |                                   |                           |                            |                   |                                         |
| ∞ ⊕ ==                                           |                                   |                                   |                           |                            |                   | Braintree                               |
| Secure Checkout                                  |                                   |                                   |                           |                            |                   |                                         |
| Your payment information is<br>account settings. | encrypted before transfer. For yo | ur convenience, 1ClickFactory wil | store your encrypted payn | nent information for futur | e orders. You car | manage your payment information in your |
| Credit card number                               |                                   |                                   |                           |                            |                   |                                         |
|                                                  |                                   |                                   |                           |                            |                   |                                         |
| Expiration date                                  |                                   |                                   |                           |                            |                   |                                         |
|                                                  |                                   |                                   | <b>**</b>                 |                            |                   |                                         |
| CVV                                              |                                   |                                   |                           |                            |                   |                                         |
|                                                  |                                   |                                   |                           |                            |                   |                                         |
|                                                  |                                   |                                   |                           |                            |                   | Process Payment                         |

• Bank payment

If you want to pay by bank transfer please make sure that "Pay in Clicks" box is not checked, press "Proceed to checkout" and then after checking the billing information press "Proceed to payment method".

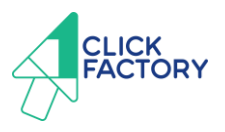

#### Shopping cart

| You are ordering                                                          |                  | Price, EUR       | Price, Clicks | Pay in Clicks |        |
|---------------------------------------------------------------------------|------------------|------------------|---------------|---------------|--------|
| <ul> <li>Solution for NAV 2018</li> <li>CfMD Self-Test for NAV</li> </ul> |                  | 890.00<br>890.00 | 0<br>89       |               | ů<br>ů |
|                                                                           | Total:           | 890.00           | 0             |               |        |
|                                                                           | Clicks available |                  | 1510          |               |        |
| Voucher code                                                              |                  |                  |               |               |        |
|                                                                           |                  |                  |               | Check voucher | er     |
| You will be able to review your order before paying.                      |                  |                  |               |               | ]      |

Select "Bank transfer" and an invoice will be sent directly to your email.

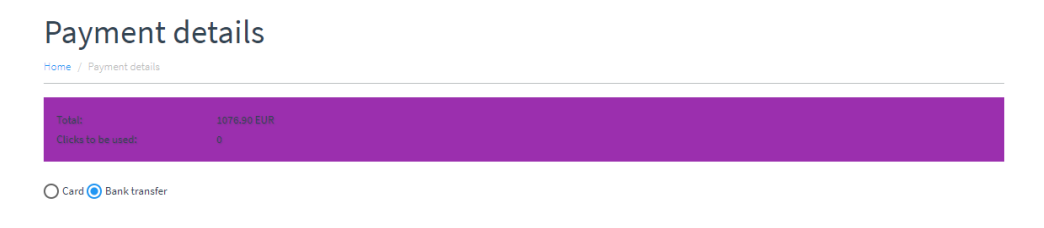

- 10. After successfully ordering a Self-Test you will be able to submit your solution for testing. Before submitting your solution for testing, please make sure that:
  - 10.1. Components, Acknowledgements and Confirmation tabs are filled out
  - 10.2. *"Provide Test Environment Access Details"* section under the Confirmation tab is filled with all required information to access your testing environment.

Once all the tabs are filled out, press "Submit" button to submit your solution for testing.

| Provide Test Environment Access Details                                                                                                    |                   |                                   |                    | <u>//</u> |
|----------------------------------------------------------------------------------------------------|-------------------|-----------------------------------|--------------------|-----------|
| Question                                                                                                    | Yes / No          | Filename/ Page Number or Comments |                    |           |
| I confirm our solution setup in the testing environment is completed and<br>1ClickFactory team can commence the testing. Hereby I provide: Remote<br>Desktop Connection (RDC) address, User Name, Password, Credentials for<br>additional users, if needed. | NO                |                                   |                    | *         |
| Components Components                                                                                                    | 4 Acknowledgement | 5 Confirmation 6 Results          | Save Submit Cancel |           |

11. Testing results will typically be available online within 5 business days after submission.

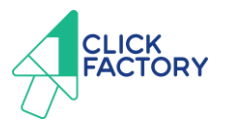

- 12. After your solution successfully passed the SST, you need to provide 10 customer evidences to Microsoft for evaluation.
  - 12.1. At least one of 10 customers must be on the latest version of the product
  - 12.2. Other evidences could be over the past two years of customer licenses.
  - 12.3. Account numbers of the referrences must be different
  - 12.4. Collected evidences must be filled out and sent to Microsoft to <u>dyncert@microsoft.com</u>
  - 12.5. The Registration and Customer Evidences form can be found in Microsoft PartnerSource Network by following this link: <u>https://mbs.microsoft.com/partnersource/northamerica/partner-essentials/partner-programs/certified-for-microsoft-dynamics/process/CfMD\_Process</u>

| Customer PartnerSource<br>Business Center (PSBC) No. | Solution Name | Customer is using which product version? eg. NAV 2015 | Date that the customer began<br>using this version<br>(dd/mm/yyyy) |
|------------------------------------------------------|---------------|-------------------------------------------------------|--------------------------------------------------------------------|
|                                                      |               |                                                       |                                                                    |
|                                                      |               |                                                       |                                                                    |
|                                                      |               |                                                       |                                                                    |
|                                                      |               |                                                       |                                                                    |
|                                                      |               |                                                       |                                                                    |
|                                                      |               |                                                       |                                                                    |
|                                                      |               |                                                       |                                                                    |

12.6. Evaluation for customer evidences usually takes up to 3 business days before getting feedback from Microsoft.

13. CfMD acquired.

Congratulations! You are now eligible to:

- Not to pay quarterly fees for the objects of your solution
- Get Certified for Microsoft Dynamics logo
- Be trusted and recommended by customers in your industry
- Receive priority in marketing support from Microsoft
- Be proud that you have been acknowledged to have a solution that passed highest accreditation that Microsoft grants

In case of any questions, please do not hesitate to contact our team at <a href="mailto:service@1clickfactory.com">service@1clickfactory.com</a>